| RATENAL                                                                    |                                                                     | Special Info CPC<br>Technical Info CPC-Line | Date: | 25.04.2007 |  |  |
|----------------------------------------------------------------------------|---------------------------------------------------------------------|---------------------------------------------|-------|------------|--|--|
| Торіс:                                                                     | Short reference list CPC / CM - Key code, Diagnostic, Funktion test |                                             |       |            |  |  |
| Units:                                                                     | All CPC line units                                                  |                                             |       |            |  |  |
| Please forward this information to all members of your service department! |                                                                     |                                             |       |            |  |  |

Please find enclosed the short reference list CPC / CM as you should know it already covering the SCC product line You can order this document (english version) under article number 80.51.043.

Please add this document to your CPC manual!

With best regards Your RTS Service Team

Please note that any technical information concerning above mentioned products shall NOT be forwarded to any third party.

## **CPC Service Reference**

|    | Key Code CPC                                                                                                    |
|----|----------------------------------------------------------------------------------------------------|
| a: | Empty steam generator                                                                                                    |
|    | Close water tap<br>Close cabinet door and press steam key (B)<br>Press key 1 and select 31°C (88°F)<br>Open cabinet door<br>Press key B until steam generator is empty                                                                                                    |
| b: | Setting time, language, °C -°F, CleanJet                                                                                                    |
|    | Switch unit on<br>Press key 1 and 2 until display changes to 24:00 or AM/PM<br>Select time format with central dial<br>Press key 1 - display changes to language<br>Select language with central dial<br>Press key 1 - display changes to °C-°F<br>Select temperature format with central dial<br>Press key 1 - display changes to CleanJet options<br>Select CleanJet setting with central dial<br>Confirm changes with key 5 |
| c: | Select diagnostic program                                                                                                    |
|    | Switch unit on<br>Select any mode (B or C)<br>Press key 1, 3 and 4 until "Version" is shown in window 4<br>Select position with central dial<br>press key 5 to show corresponding values                                                                                                    |
| d: | Select function test                                                                                                    |
|    | Select position 43 of diagnostic program (procedure see above)<br>Press key 5 until "0:00" is shown in window 2. Keep key 5 pressed and select<br>11:11 with central dial (form software version XS5.xx also 1:11 posible)<br>Release key 5 and press once again<br>STEAM 1 is displayed in window 4, select position with central dial;<br>To activate press key 5;<br>To quit from function test press key 1,3 and 4         |
| e: | Total Reset 1 (all cooking programs are erased)                                                                                                    |
|    | Switch unit on<br>Press key 3, 4 and 5 and switch off simultaneously<br>Wait at least 4 seconds before switching on again.                                                                                                    |
| f: | Total Reset 2 (memory reset, all cooking programs + SRAM are erased)                                                                                                    |
|    | Switch unit on<br>Activate program lock (see below)<br>Press key A, B and C and switch off simultaneously<br>Wait at least 4 seconds before switching on again.<br>NOTE: Humidity calibration must be performed!                                                                                                    |
| g: | Activate program lock                                                                                                    |
|    | Switch unit on<br>Open door and select any mode (B or C)<br>Press key 4 - Delta Off is displayed<br>Press key 5 and enter Password "Rational"<br>(_go to next character with key 2)<br>Switch from "Lock off" to "Lock on" with key 1 and confirm with key 5.                                                                                                    |
| h: | Humidity calibration (to be performed after: Changing Eprom, Total reset 2, fan wheel, air baffle, installation, changing P1-B4-M1)                                                                                                    |
|    | Software up to XS4_xx: cabinet must be below 40°C (104°F) (Index CA)<br>Software from XS5_xx: abinet must be above 105°C (221°F) (from Index CB)<br>In Diagnostic mode (see above) select Position 38 x-kalibr or Calibrate<br>Press key 1 and 5 and close door                                                                                                    |
| i: | Service 1                                                                                                    |
|    | Pump steam generator not functional (blocked, electrical fault etc)                                                                                                    |
| j: | Service 3, 4                                                                                                    |
|    | IQT Sensor defectice                                                                                                    |
| к: | Service 5, 6                                                                                                    |
|    | <ul> <li>DeanJet error; rinse program was started 3x without completion</li> <li>Detection of cleanJet arms not working</li> <li>Remedy: Close cabinet door, press keys 1,2 and 3 simultaneously</li> </ul>                                                                                                    |
| l: | Abort (only up to software version XS 5_03)                                                                                                    |
|    | To bring back unit to operator mode:<br>Insert CleanJet Arm, press key 1, 2 and 3 until display changes to "X-1-**"<br>Now press key 4 until display shows "CleanJet active"                                                                                                    |
| m: | Calccheck 1 - 4                                                                                                    |
|    | <ol> <li>Check valve above team generator is leaking water during filling;</li> <li>3, 4 - not enough or no pulses from CDS Sensor;</li> <li>check sensor for scale deposits, check wiring;</li> </ol>                                                                                                    |

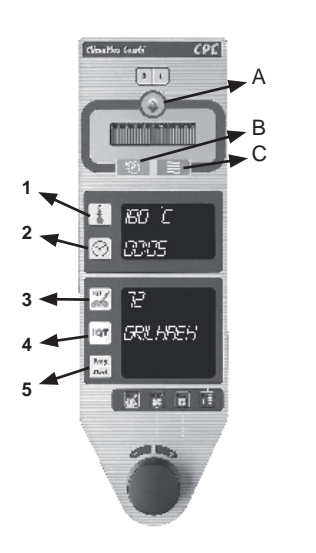

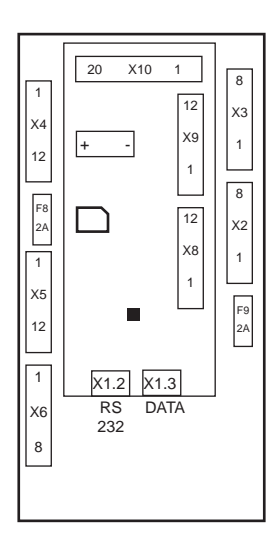

| Diagnostic mode CPC |                                                                                   |                 |                                                                                                    |  |  |  |
|---------------------|-----------------------------------------------------------------------------------|-----------------|----------------------------------------------------------------------------------------------------|--|--|--|
| Cabinet<br>display  | Time display                                                                      | Cabinet display | Time display                                                                                                    |  |  |  |
| Version             | Software version                                                                  |                 |                                                                                                    |  |  |  |
| Temp B1             | Temperature B1<br>Actual Temperature<br>(5537 = defekt)                           | Y1 FILLING      | Running time in minutes                                                                                                    |  |  |  |
| Temp B1             | Temperature B2                                                                    | Y2 QUENCH       | Running time in minutes                                                                                                    |  |  |  |
| Temp B1             | Temperature B3                                                                    | 3 MOISTUR       | Running time in minutes                                                                                                    |  |  |  |
| Temp B4             | Temperature B4                                                                    | M4 / Y1 SC      | Running time in minutes                                                                                                    |  |  |  |
| Temp B5             | Temperature B5                                                                    | X8-1/2          | open - Electric unit<br>short - Gas unit                                                                                    |  |  |  |
| Temp B6             | IQT                                                                               | X8-3/4          | open - EB50-small motor,<br>1 CleanJet Arm<br>short - EB100-big motor,<br>2 CleanJet arms                                   |  |  |  |
| Temp B7             | IQT                                                                               | X8-8/9          | free                                                                                                    |  |  |  |
| Temp B8             | IQT                                                                               | OPTINPUT        | free                                                                                                    |  |  |  |
| Temp B9             | IQT                                                                               | RPM             | Index CD:<br>61, 101, 201-1450rpm<br>102,202 - 1740rpm                                                                      |  |  |  |
| Temp B10            | IQT                                                                               | ST Mode         | steam mode in hrs                                                                                                    |  |  |  |
| Temp PCB            | max 75°C (167°F)                                                                  | HA Mode         | hot air mode in hrs                                                                                                    |  |  |  |
| S3                  | door contact 1= closed                                                            | Combi Mode      | combi mode in hrs                                                                                                    |  |  |  |
| S2                  | water level 1= ok                                                                 | Clean Prog      | CLEAN (99) mode in hrs                                                                                                    |  |  |  |
| P1                  | pressure sensor<br>Offset: ca 0,5V<br>Hot air 60°C: ca 3V<br>Combi 160°C: ca 1,5V | Lamps           | Function test all LED                                                                                                    |  |  |  |
| Clima               | humidity in %                                                                     | AC-Prog         | CleanJet:<br>window 1 - Progr. interrupt<br>window 2-<br>Number of CJ programs and<br>run time in hrs                       |  |  |  |
| Clima FA            | Standard: 00<br>P1, B4, Hall-Sensor                                               | Calibrate       | Start humidity calibration<br>(refer to key code #g)                                                                        |  |  |  |
| МЗ                  | humidity motor                                                                    | Туре            | Select unit type by key 1 and confirm by key 5                                                                              |  |  |  |
| HA-HEAT             | 1=Hot air 50%<br>2=Hot air 100%                                                   | Volume          | Nominal and descaling volume<br>steam generator;<br>press key 1 and 5 after manual<br>descaling for reference<br>measuring; |  |  |  |
| ST-HEAT             | 1=Steam 50%<br>2=Steam 100%                                                       | Limescale       | CDS no. of pulses /liter - 1060                                                                                             |  |  |  |
| SC-AUTO             | Standard:<br>60min steam time                                                     | S/N             | set index after total reset<br>CB - with IQT from 02-99<br>CC - CleanJet from 03-00<br>CD - Motor control                   |  |  |  |
| SC-LENGTH           | Standard: 45 Sek                                                                  | FuncTest        | Start Function test<br>(refer to key code #d)                                                                               |  |  |  |

|                                                                   |                                                                                                    |                  | Error code                                                             |                                                                |  |
|-------------------------------------------------------------------|----------------------------------------------------------------------------------------------------|------------------|------------------------------------------------------------------------|----------------------------------------------------------------|--|
| CD / CM Service Referenz                                          |                                                                                                    |                  | Time display                                                           | Core probe display                                             |  |
| (CPC Linie)                                                       |                                                                                                    | c1               |                                                                        | Software Version (C1_06 actual)                                |  |
|                                                                   |                                                                                                    |                  | Temperature B1                                                         | Actual temp. B1                                                |  |
|                                                                   |                                                                                                    |                  | Temperature B2                                                         | Actual temp. B2                                                |  |
|                                                                   |                                                                                                    |                  | Temperature B3                                                         | Actual temp. B3                                                |  |
|                                                                   |                                                                                                    |                  | Temperature B4                                                         | Actual temp. B4                                                |  |
|                                                                   |                                                                                                    |                  | Temperature B5                                                         | Actual temp. B5                                                |  |
|                                                                   |                                                                                                    |                  | no info                                                                |                                                                |  |
|                                                                   |                                                                                                    |                  | Temperatur PCB max                                                     | ctual temperature PCB                                          |  |
|                                                                   |                                                                                                    |                  | Türkontakt S3                                                          | no. of door openings                                           |  |
|                                                                   |                                                                                                    |                  | Solenoid Y1 Filling,<br>0=off; 1=on                                    | 0=no water at level electrode;<br>1= water at level electrode; |  |
|                                                                   |                                                                                                    |                  | no info                                                                |                                                                |  |
|                                                                   |                                                                                                    |                  | Hot Air heating                                                        | 0=off; 1=50%; 2=100%<br>Gas: 1=100%                            |  |
|                                                                   |                                                                                                    |                  | Steam heating                                                          | 0=off; 1=50%; 2=100%<br>Gas: 1=100%                            |  |
|                                                                   |                                                                                                    | c21              | Time since last SC-Automatic                                           |                                                                |  |
| 1                                                                 |                                                                                                    | c22              | Run time SC-Automatic in seconds                                       |                                                                |  |
|                                                                   |                                                                                                    | c23              | Run time Y1 filling                                                    |                                                                |  |
|                                                                   | Key code CD /CM (CPC Line)                                                                                                    | c24              | Run time Y2 quenching                                                  |                                                                |  |
| a:                                                                | Empty steam generator CD                                                                                                    | c25              | Run time Y3 moistening                                                 |                                                                |  |
|                                                                   | Close water tap<br>Cool cabinet below 70°C (158°F)                                                                                                    | c26              | Run time M4 SC-pump                                                    | c - continuous running<br>t - pulsing                          |  |
|                                                                   | Switch unit off<br>Place magnet 2 seconds across. Cool Down" symbol                                                                                                   | c27              | 1= type 61-101-201; 2=type 102-202 (control fan motor) Gas; Ele(ctric) |                                                                |  |
|                                                                   | Select "Steam" mode                                                                                                    | c28              |                                                                        |                                                                |  |
| b:                                                                | Empty steam generator CM                                                                                                    | c29 - c31        | no info                                                                |                                                                |  |
|                                                                   | Close water tap                                                                                                    | c32              | Run time steam (hrs)                                                   |                                                                |  |
|                                                                   | Close cabinet door<br>Select hot air                                                                                                    | c33              | Run time hot air (hrs)                                                 |                                                                |  |
|                                                                   | Set cabinet temperature to 32°C (90°F)                                                                                                    | <mark>c34</mark> | Run time combi (hrs)                                                   |                                                                |  |
|                                                                   | Open cabinet door<br>Switch over to Steam mode                                                                                                    | <mark>c35</mark> | Run time Clean mode (hrs)                                              |                                                                |  |
| c:                                                                | Select Diagnostic Program CM                                                                                                    | <mark>c36</mark> | Activating all Displays                                                |                                                                |  |
|                                                                   | Select any mode                                                                                                    | c37 - 39         | no info                                                                |                                                                |  |
|                                                                   | Press program arrow and start key for 4 seconds until "c1" is displayed,                                                                                              | c40              | c40 entry position for function test (pls refer to key code list)      |                                                                |  |
|                                                                   | Select desired position (c1 - c40) with program arrow key                                                                                                    |                  |                                                                        |                                                                |  |
|                                                                   | Press Start key to read information                                                                                                    |                  | Function test                                                          |                                                                |  |
| d:                                                                | Select Function Test CM                                                                                                    | Warning: S       | afety elements are bypassed                                            |                                                                |  |
|                                                                   | Select last position (c40) in diagnostic program (see above);<br>Hold "Start" key pressed until time display appears without .dot and set .111"                       |                  | Time display                                                           | Actor                                                          |  |
|                                                                   | with timer dial;                                                                                                    | C1               | S2=1: water level ok                                                   | Steam 50% (Gas=100%)                                           |  |
|                                                                   | Release start key and press once again<br>Display changes to "C1" - other positions can be selected with program                                                      |                  | S2=1: water level ok                                                   | Steam 100% (Gas=frei)                                          |  |
|                                                                   | arrow key<br>Activate position with Start" key:                                                                                                    | C3               |                                                                        | Hot air 50%                                                    |  |
|                                                                   | To quit Function Test press program arrow and start key or switch unit off                                                                                            | C4               |                                                                        | Hot air 100% (Gas=frei)                                        |  |
| e:                                                                | Total Reset                                                                                                    | C5               |                                                                        | Fan motor direction 1                                          |  |
|                                                                   | Select any mode                                                                                                    | C6               |                                                                        | Fan motor direction 2                                          |  |
|                                                                   | Press keys: program arrow, program start and cabinet temperature and<br>Switch unit off at the same time;<br>Wait at least 4 seconds befoe switching on again;        |                  |                                                                        | Steam burner on                                                |  |
|                                                                   |                                                                                                    |                  |                                                                        | Hot air burner on                                              |  |
| f:                                                                | Changing °C - °F                                                                                                    | C9               |                                                                        | cabinet light on                                               |  |
|                                                                   | Select any mode                                                                                                    | C10              |                                                                        | Solenoid Y2 (quenching)                                        |  |
| Press cabinet temperature and Cool Down key until display changes |                                                                                                    | C11              |                                                                        | free                                                           |  |
|                                                                   | from °C to °F                                                                                                    |                  |                                                                        | Solenoid Y3 (moistening)                                       |  |
| g:                                                                | Changing quenching temperature                                                                                                    | C13              | 1/0 - water at level electro                                           | de Solenoid Y1 (filling)                                       |  |
|                                                                   | Select cooking mode where you intend to change the quenching temperature Press cabinet temperature and core probe key for 10 sec. until set temperature is indicated. |                  |                                                                        | SC-pump                                                        |  |
|                                                                   |                                                                                                    |                  |                                                                        | free                                                           |  |
|                                                                   | Keep cabinet temperature and core probe keys pressed, turn core probe                                                                                                 | C17              |                                                                        | Buzzer                                                         |  |
|                                                                   | (50-120°C) user of the desired quenching temperature                                                                                                    |                  |                                                                        | Relais on pcb                                                  |  |
|                                                                   |                                                                                                    | C21              |                                                                        | Show mode                                                      |  |